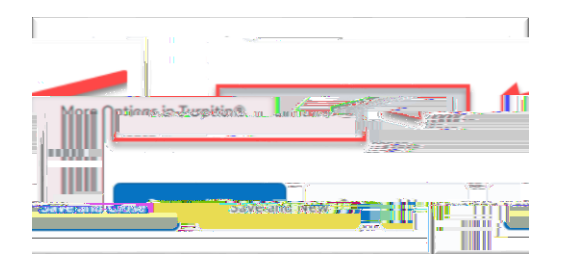

| 1.7141a    | 1110 XX 100    |             |   |                   | TRACING AND A | anne i la den   |
|------------|----------------|-------------|---|-------------------|---------------|-----------------|
|            |                | <u>hw1)</u> | 0 | <br>dhanne 2000   | y any part    | 100             |
| n akuruha. |                | - U I       |   | <br>              | 1<br>10.000   | 001 500-000.000 |
| Subm       | iesion=eo#ince |             |   | Steel U.S. Street |               |                 |
|            |                |             |   |                   |               |                 |
|            |                |             |   |                   |               |                 |

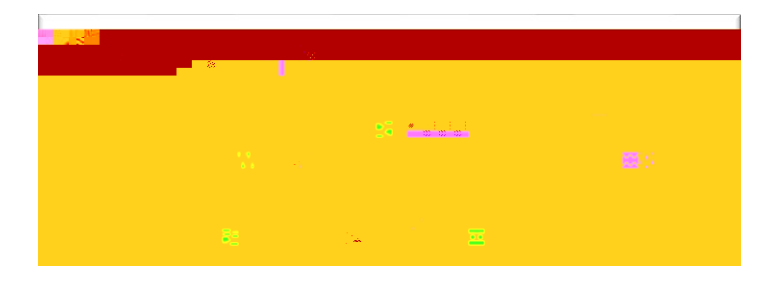

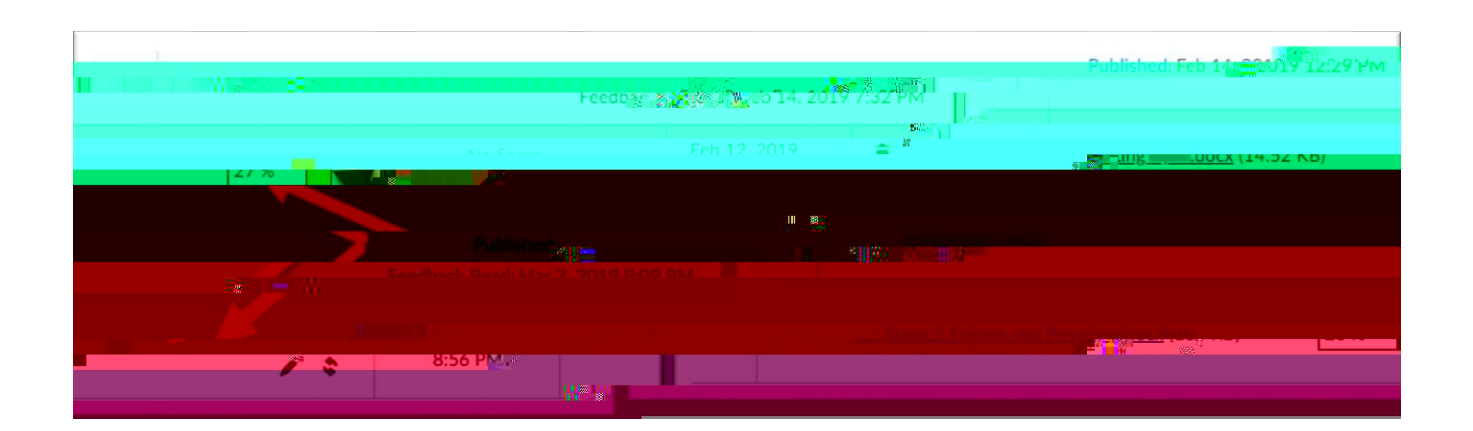